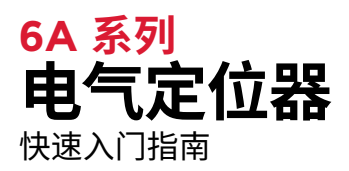

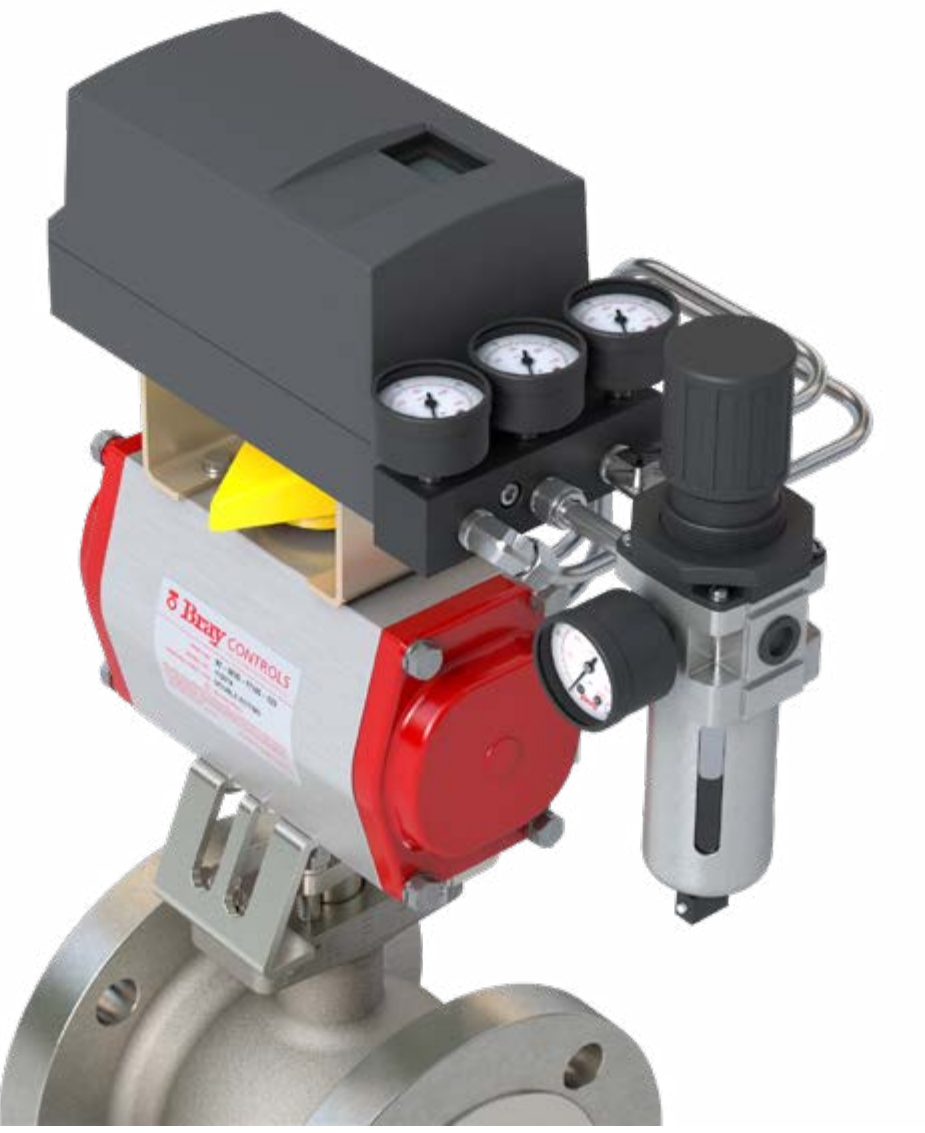

本文档并未提供全面的内容,它旨在帮助初次使用者熟悉博雷 S6A 电气定位器。 如需了解更多详细信息,请访问博雷官网查阅《安装,操作和维护手册》。

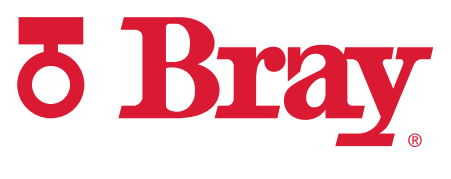

高性能产品公司

快速入门指南

### 目录

| 1.0 | 安装和设置 | 3 |
|-----|-------|---|
| 2.0 | 校准    | 5 |

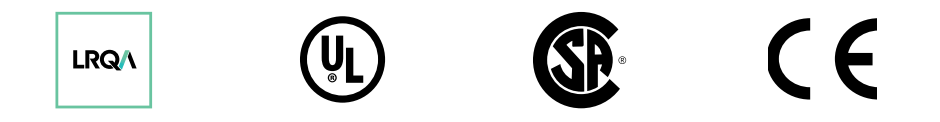

© 2022 博雷国际有限公司。 保留所有权利。 BRAY.COM 未经博雷国际有限公司明确书面许可,不得以任何违反其专有性质的方式复制, 转载, 传输或展示本文包含的信息。

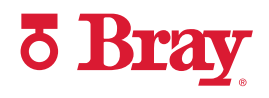

快速入门指南

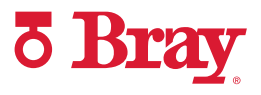

| 1.0 安装和设置 |
|-----------|
|-----------|

**步骤1** 将安装支架置于定位器的底部。拧紧安装螺栓 和锁紧垫圈。

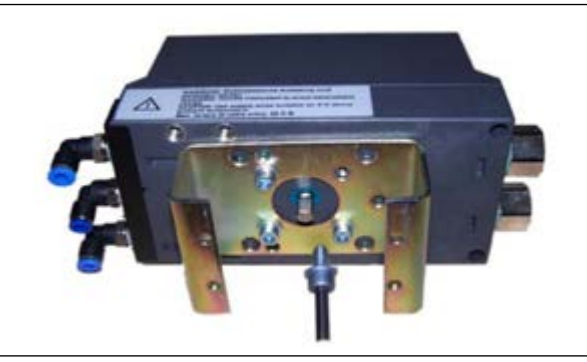

步骤 2 安装定位器的输出轴,确保平坦(1)一端朝上。

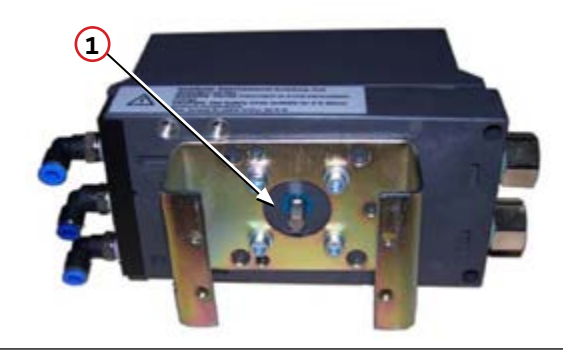

**步骤 3** 将联接器插入输出轴上方。在拧紧固定螺丝之前,确保联接器的固定螺丝与输出轴的平坦一侧正确对齐。

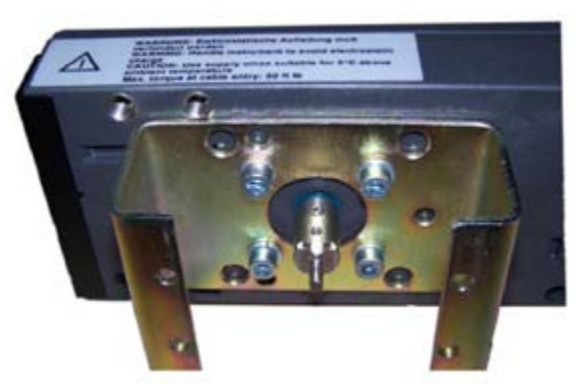

**步骤 4** 将黄色指示器置于联接器的底座上。

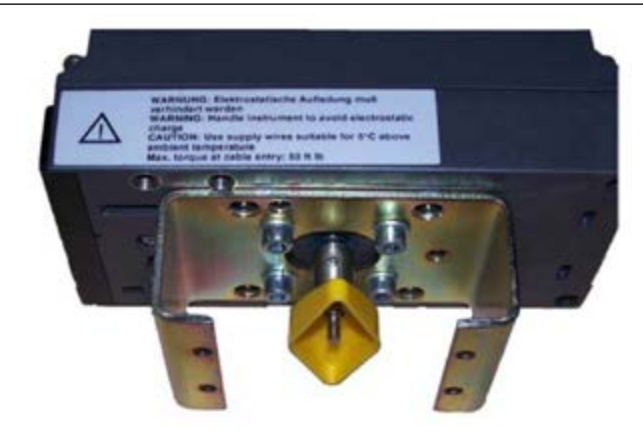

快速入门指南

**ð Bray** 

#### 1.0 安装和设置(续)

步骤 5 将定位器安装在执行机构上,并拧紧安装螺丝。

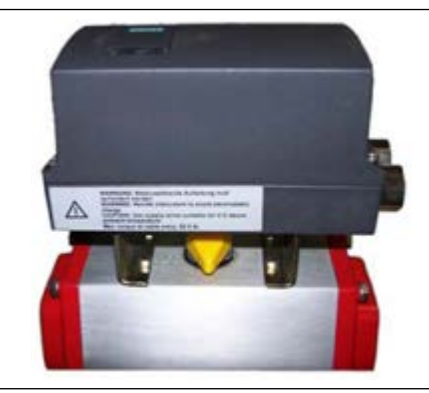

**步骤 6** 将气管接头拧入定位器和执行机构,然后将导管插入定位器的出口和执行机构的入口。

**注:** 如果出现信号丢失(故障情况),供气将输送 至 Y1。

信号丢失时,单作用执行机构通过 Y1 排放空 气。

对于双作用执行机构,确保 Y1 连接至故障位置 所需的端口。

**步骤 7** 推动黄色"传动比选择器"凸舌 (2) 偏离设备的标 签一侧, 使其处于 **90**° 位置。

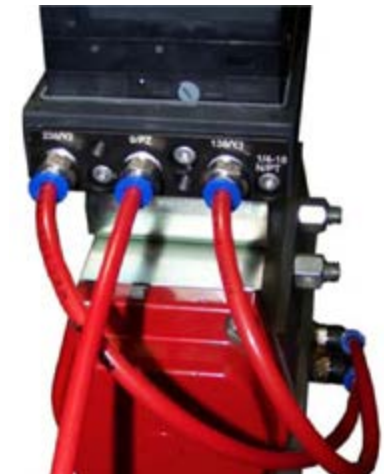

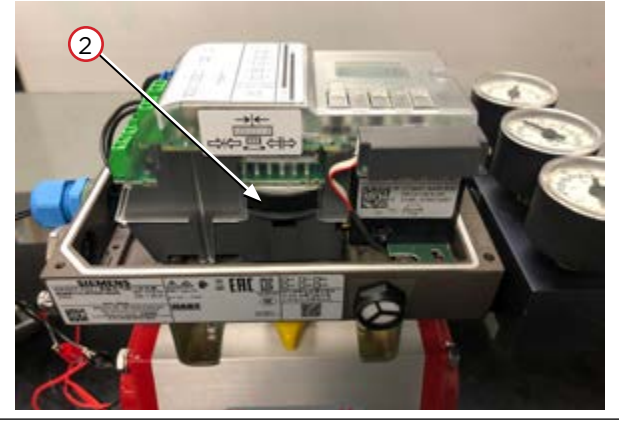

**步骤 8** 使用 4 mm 宽的螺丝刀,将端子底部的黄色离 合器轮(3)调整至 **90**°位置。

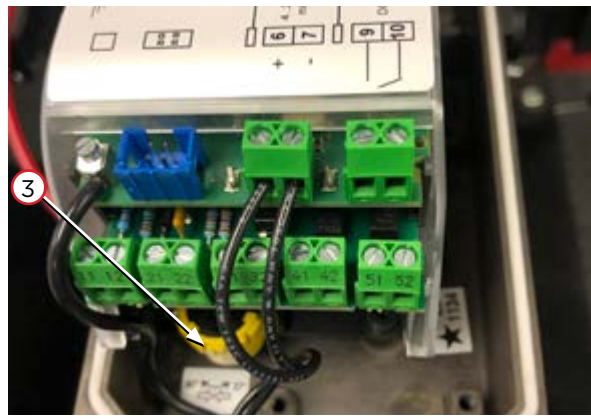

快速入门指南

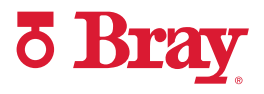

| 2.0 | 校准   |
|-----|------|
|     | 1018 |

**步骤1** 使用4至20mA的信号给设备供电。

注:确保信号在校准过程中不会发出关机指令。

15

**步骤 2** 长按菜单按钮 2 5 秒以上,进入配置模式。

**步骤 3** 进入配置模式之后,参数 1 显示在定位器显示屏的左下角。用户可通过参数 1 选择与设备配对的执行机构的类型。

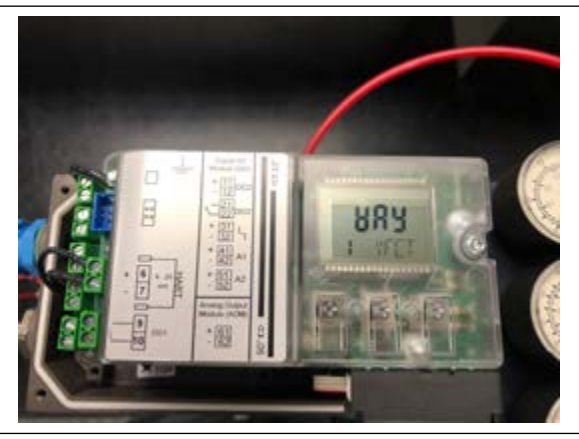

**步骤 4** 使用向上按钮 A 滚动可用选项(按升序),直到到 达"**角行程**"。此选项用于 90° 角行程执行机构。

**注:** 如需按降序滚动参数,则长按菜单按钮 **∑** 同时使用向下按钮 ▽ 滚动参数,直到出现角行 程。

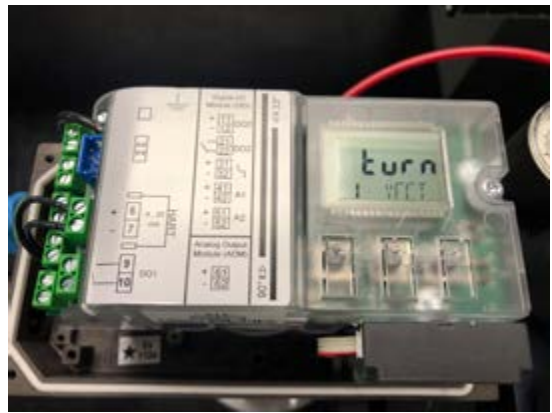

快速入门指南

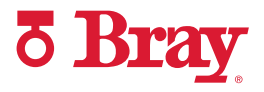

| 2.0  | 校准(续)                         |  |
|------|-------------------------------|--|
| 步骤 5 | 按一下菜单按钮 🔎 进入参数 2。选择 90°。      |  |
| 步骤 6 | 在配置模式下,滚动至参数 34(DEBA)。        |  |
| 步骤 7 | 通过按向上按钮来增加死区,以减少不必要的<br>阀门摆动。 |  |

快速入门指南

步骤 8 以下为增加死区响应的界面示例。

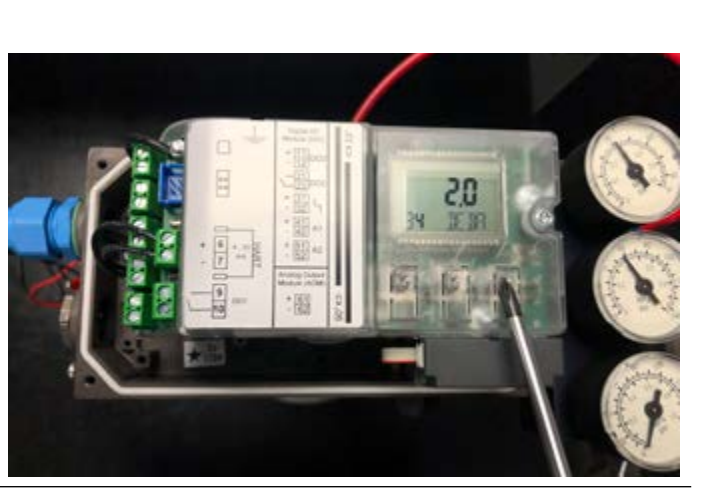

**5** Bray

- 步骤 9 按一下菜单按钮 2 滚动至参数 39 (YCLS)。
  此设置用于将阀门驱动到其末端位置,同时减少对阀门,执行机构和定位器造成不必要的磨损。通过按向上按钮选择 'uP do'。 ▲
  > uP 仅限上限(全开)
  > do 仅限下限(紧闭)
  > uP do 上限和下限设置
- **步骤 10** 使用菜单按钮 2 滚动至参数 40 (YCDO, 紧闭)。

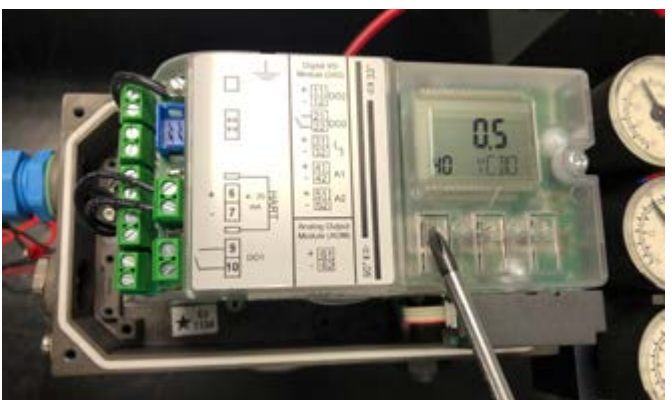

**步骤 11** 将参数值更改为紧闭所需的下限。 (默认值为 0.5%;**博雷建议值为 5%**)。

> 示例:如果定位器的行程为 10% 或更低,则执 行机构会将阀门驱动至全关位置。

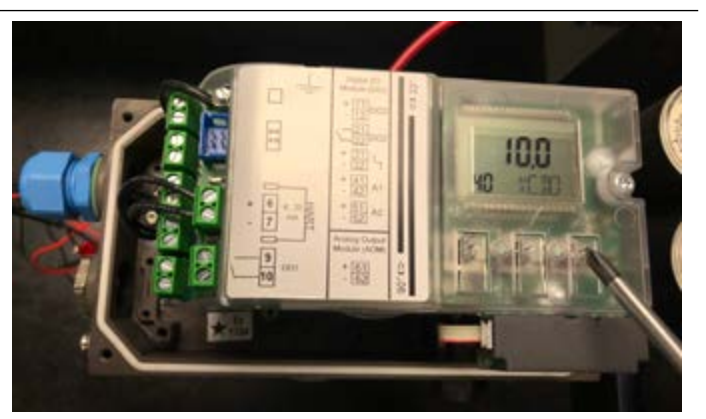

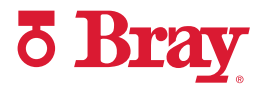

**步骤 12** 使用菜单按钮 2 滚动至参数 41 (YCUP, 全 开)。

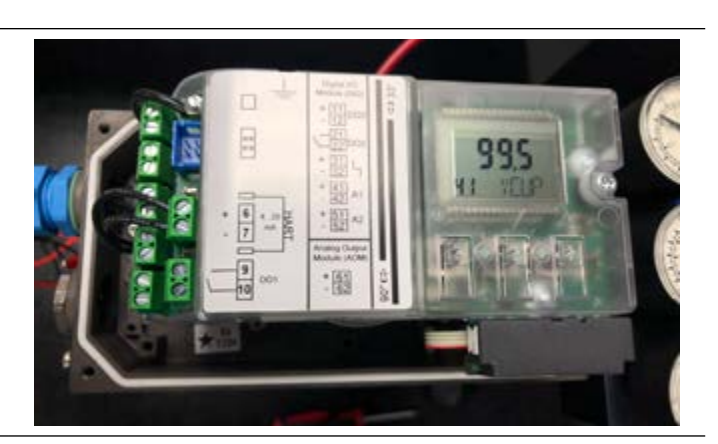

图

**步骤 13** 将参数值更改为全开所需的上限。

(默认值为 99.5%; 博雷建议值为90-95%)。

**示例:**如果定位器处于 90% 的行程为或更高, 则执行机构将阀门驱动至全开位置。

- 步骤 14 使用菜单按钮 2 滚动至参数 52 (XDIAG) 。用户可通过此设置激活扩展诊断功能,并同时 激活在线诊断。通过按向上按钮选择 On2。 △
- **步骤 15** 按菜单按钮 2 滚动至参数 4。

注:90°角行程执行机构会跳过参数3。

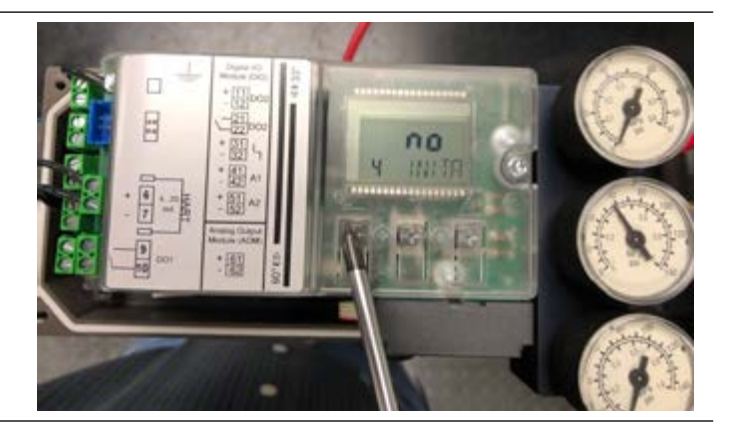

快速入门指南

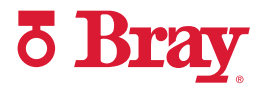

**步骤 16** 长按向上按钮 ▲ 直到校准开始(5 秒以上),然 后松开。此时设备会进行 5 次"运行",完成一系 列检查。如需了解有关校准的更多信息,请参考 产品手册。

注:校准流程最多可能需要 15 分钟。

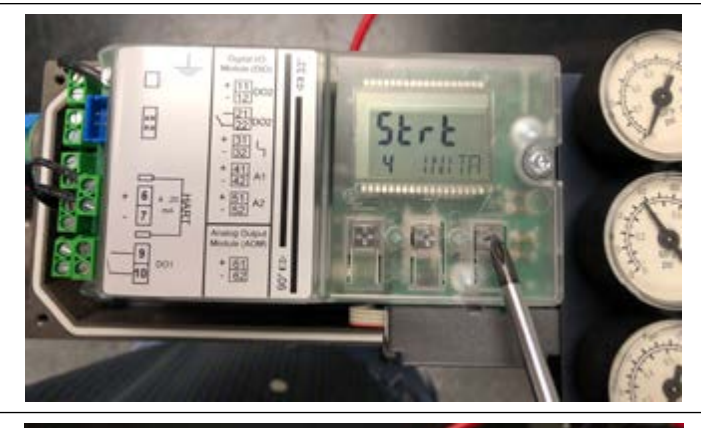

**步骤 17** 注:如果在第 2 次运行期间定位器上显示错误,则已超出调整轮的公差下限(下公差)。(如果未显示错误,则跳至步骤 18)。

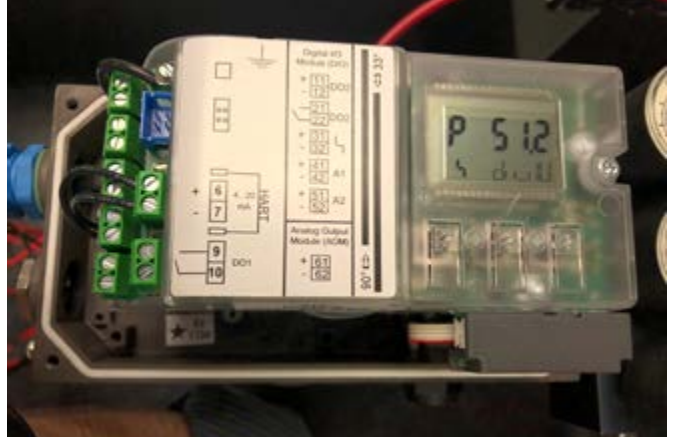

步骤 17a 调整灰色摩擦离合器调整轮,直到显示屏的右上角显示 6。
如果离合器轮难以转动,则确保:
> 摩擦离合器调整轮下方黄色锁定轮未锁定(向右旋转)

> 摩擦离合器调整轮在高端或低端均未处于行 程末端附近(如果是这样,则向相反方向旋 转,以便进行足够的旋转从而完成一次成功 的校准)。

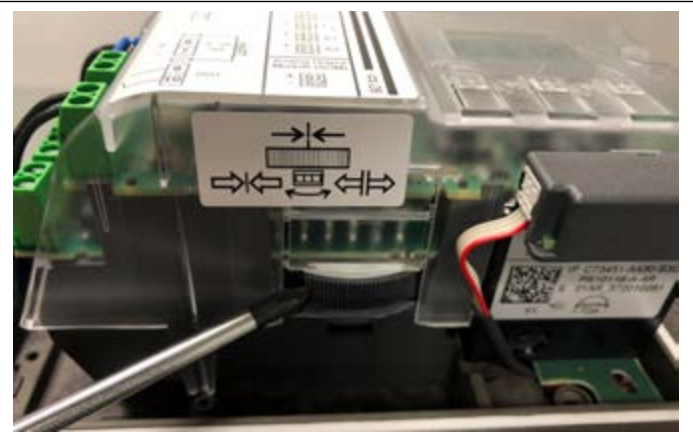

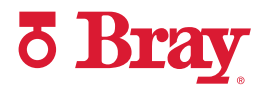

- **步骤 17b** 下公差错误纠正之后, 消息行中间的字符将变为 'O'。
- 步骤 17c 如需继续校准,按一次向上按钮然 A 后松开。

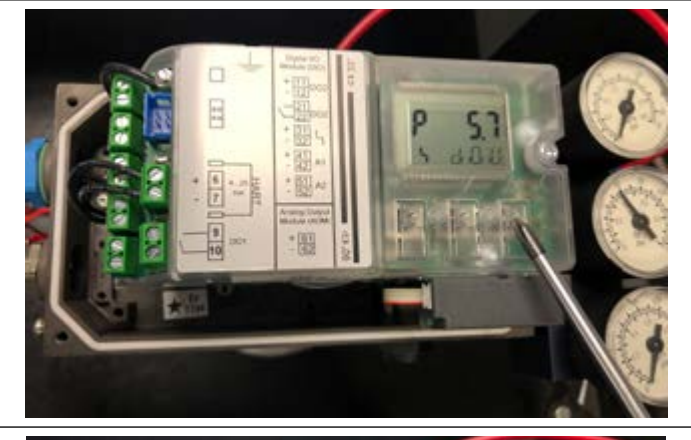

**步骤 18** 校准成功完成之后,状态行将显示 "FINISH" (完成)。 按一次菜单按钮 2 退出。

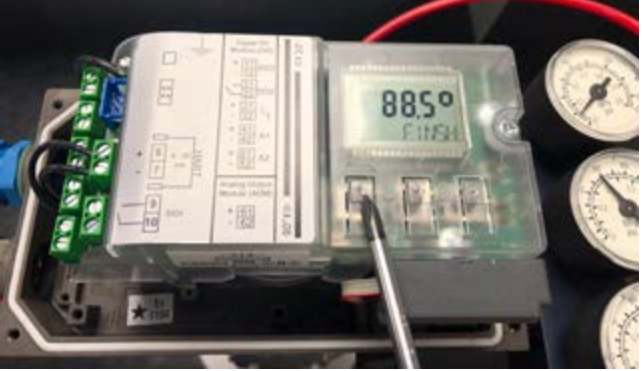

**步骤 19** 步骤 9:长按菜单按钮 25 秒。此时设备处于 "MANUAL"(手动)模式。

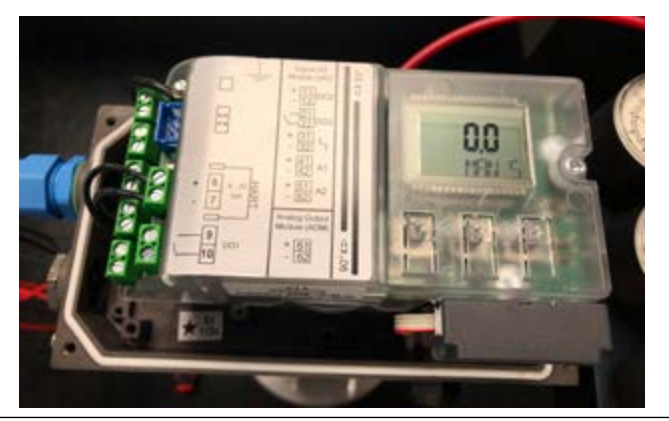

快速入门指南

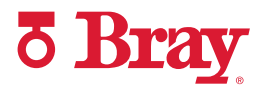

步骤 20 步骤 10:使用按钮 💟 / 🛆 手动关闭或打开阀 门,以确保达到所需的行程限位。 步骤 11: 通过按菜单按钮在 "MAN" (手动)和 步骤 21 "AUTO" (自动) 模式之间切换。 💇 . 步骤 12:在 "AUTO" (自动)模式下,通过改变 步骤 22 4-20mA 控制信号,测试设备响应。 步骤 23 校准完成之后,将4mm宽的螺丝刀插入位于 调整轮下方的插槽中,然后向左转动调整轮,直 到感觉到其已卡入。这有助于防止离合器轮在 工作过程中滑移。  自1986年以来,博雷一直为全球各行各业提供流体控制解决方案。

访问 BRAY.COM,了解博雷产品和您附近业务分部的更多信息。

#### 总部

#### 博雷国际有限公司

13333 Westland East Blvd. Houston, Texas 77041 电话:+1.281.894.5454

本公告中的所有声明,技术信息和建议仅供一般使用。有关您预期应用的具体要求和材料选择,请咨询博雷 代表或工厂。保留更改或修改产品设计或产品的权利,恕不另行通知。已在全球范围内发布和申请专利。 Bray\*是博雷国际有限公司的注册商标。

© 2022 博雷国际有限公司。保留所有权利。 BRAY.COM

CN\_Series 6A Quick Start Guide\_20220602

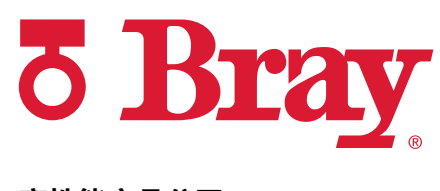

高性能产品公司

BRAY.COM